## DepositPartner User Administration

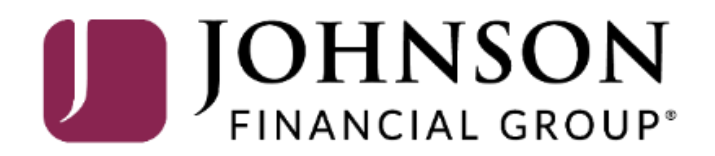

## Important

 If you are creating a new user in DepositPartner, that user should also be created in MyJFG. Please see the user guide, "User Administration—DepositPartner Only Users" for assistance. Please, if at all possible, use the same username for new users in both MyJFG and DepositPartner. When your user is created, please email myjfgbusiness@johnsonfinancialgroup.com with your company name and the username for both DepositPartner and MyJFG so they can link the profiles for the Single Sign On.

| Administration Research                                                                                                    | Reports                                                                  | Help +                                                                                   |                                                                                     |                                                                                                    |                                                                                                  |                                                                                                    |                                                                                                    |                                                                                                    |                                                                                          |     |
|----------------------------------------------------------------------------------------------------|--------------------------------------------------------------------------|------------------------------------------------------------------------------------------|-------------------------------------------------------------------------------------|----------------------------------------------------------------------------------------------------|--------------------------------------------------------------------------------------------------|----------------------------------------------------------------------------------------------------|----------------------------------------------------------------------------------------------------|----------------------------------------------------------------------------------------------------|------------------------------------------------------------------------------------------|-----|
|                                                                                                    |                                                                          |                                                                                          | Kashahmi                                                                            |                                                                                                    |                                                                                                  |                                                                                                    | Create                                                                                                    | Deposit                                                                                                    |                                                                                          |     |
|                                                                                                    | vv                                                                       | reicome Kyle                                                                             | Kasponini:                                                                          |                                                                                                    |                                                                                                  |                                                                                                    |                                                                                                    | n                                                                                                    |                                                                                          |     |
|                                                                                                    | To                                                                       | )day is 8/10/2020 a                                                                      | at 3:52:34 PM! K_KAS                                                                | SBOHM, your last login                                                                                               | 1 was on 8/10/2020 at 9:1                                                                        | 19:48 AM.                                                                                                    | Main   Account  Checking***8398  Control Total                                                                                                    |                                                                                                    |                                                                                          | •   |
|                                                                                                    | Ja<br>De                                                                 | ohnson Finan<br>epositPartner gives                                                      | s you the ability to co                                                             | oud to have JFG Test M<br>nveniently deposit chec                                                                    | ferchant as a DepositPar<br>cks remotely, manage you                                             | rtner customer.<br>ur remote check                                                                                                    |                                                                                                    |                                                                                                    |                                                                                          |     |
|                                                                                                    | de                                                                       | posits and researc                                                                       | ch those deposits any                                                               | time, anywhere, from a                                                                                               | any device.                                                                                      |                                                                                                    |                                                                                                    |                                                                                                    |                                                                                          | •   |
|                                                                                                    | Yo                                                                       | ou made your last o                                                                      | deposit for \$0.00 on l                                                             | JNKNOWN at Unknown                                                                                                   | n (Processed on UNKNC                                                                            | OWN).                                                                                                    |                                                                                                    |                                                                                                    |                                                                                          |     |
|                                                                                                    | 37                                                                       | 796 or by email at <u>t</u>                                                              | in assistance, piease<br>imsupport@johnsonfi                                        | inancialgroup.com.                                                                                                   | gement Customer Supp                                                                             | UIT AL 1-000-709-                                                                                                    | \$                                                                                                    | 0.00                                                                                                    |                                                                                          |     |
|                                                                                                    | Th                                                                       | nank you!                                                                                |                                                                                     |                                                                                                    |                                                                                                  |                                                                                                    |                                                                                                    |                                                                                                    |                                                                                          |     |
| From the homenage vo                                                                                                    | ou can                                                                   |                                                                                          |                                                                                     |                                                                                                    |                                                                                                  |                                                                                                    |                                                                                                    | Create Tape                                                                                                    | Create Depos                                                                             | it  |
| From the homepage, yc<br>access the Administrati<br>click clicking the <b>Admin</b><br>ink in the upper left-ha                 | ou can<br>ion mer<br><b>nistratio</b><br>and corr                        | nu<br><b>on</b><br>'ner                                                                  | ing <b>O</b> Recen                                                                  | t 💽                                                                                                    |                                                                                                  |                                                                                                    |                                                                                                    | Create Tape                                                                                                    | Create Depos                                                                             | it  |
| From the homepage, yc<br>access the Administrati<br>click clicking the <b>Admin</b><br>ink in the upper left-ha<br>of the page. | ou can<br>ion mer<br>n <b>istratio</b><br>and cor                        | nu<br><b>on</b><br>'ner                                                                  | ing <b>O</b> Recen<br>Tracking #                                                    | t O<br>Status                                                                                                    | Location                                                                                         | Account Name                                                                                                    | Item Co                                                                                                    | Create Tape                                                                                                    | Create Depos                                                                             | sit |
| From the homepage, yc<br>access the Administrati<br>click clicking the <b>Admin</b><br>ink in the upper left-ha<br>of the page. | ou can<br>ion mer<br>n <b>istratio</b><br>and corr                       | nu<br><b>on</b><br>'ner                                                                  | ing  Recen Tracking # M000035054                                                    | t O<br>Status<br>Open                                                                                                | Location<br>Main                                                                                 | Account Name<br>Checking***8398                                                                                                    | Item Cd           @         0                                                                                                    | Create Tape                                                                                                    | Create Depos                                                                             | sit |
| From the homepage, yc<br>access the Administrati<br>click clicking the <b>Admin</b><br>ink in the upper left-ha<br>of the page. | ou can<br>ion mer<br>nistratio<br>and corr                               | nu<br>on<br>'ner                                                                         | ing      Recen  Tracking #  M000035054  M000035072                                  | t O<br>Status<br>Open<br>Open                                                                                        | Location<br>Main<br>Main                                                                         | Account Name       Checking***8398       Checking***8398                                                                                                    | Item C4           Item 0           Item 0                                                                                                    | Create Tape                                                                                                    | Create Depos<br>posit Total<br>0.00<br>09                                                | sit |
| From the homepage, yc<br>access the Administrati<br>click clicking the <b>Admin</b><br>ink in the upper left-ha<br>of the page. | ou can<br>ion mer<br>nistratio<br>and corr                               | nu<br>on<br>'ner<br>020 3:37:10 pm<br>020 3:38:46 pm                                     | ing      Recen  Tracking #  M000035054  M000035072  M000035082                      | t O<br>Status<br>Open<br>Open<br>Open<br>Open                                                                        | Location<br>Main<br>Main<br>Main<br>Main                                                         | Account Name           Checking***8398           Checking***8398           Checking***8398           Checking***8398                                                                               | Item C4           0           0           0           0           0           0                                                                                                    | Create Tape                                                                                                    | Create Depos<br>posit Total<br>0.00<br>09<br>09                                          | sit |
| From the homepage, yc<br>access the Administrati<br>click clicking the <b>Admin</b><br>ink in the upper left-ha<br>of the page. | ou can<br>ion mer<br>nistratio<br>and corr<br>8/5/20<br>8/5/20           | NU<br>ON<br>'NET<br>020 3:37:10 pm<br>020 3:38:46 pm<br>020 5:13:35 pm                   | ing      Recen  Tracking #  M000035054  M000035072  M000035082  M000035246          | Status       Open       Open       Open       Open       Open       Open                                             | Location       Main       Main       Main       Main       Main                                  | Account Name           Checking***8398           Checking***8398           Checking***8398           Checking***8398           Checking***8398                                                     | Item C4           0           0           0           0           0           0           0           0           0           0           0           0           0           0           0           0           0                                                 | Create Tape           Dunt         De           State         State           State         State           State         State           State         State           State         State           State         State           State         State           State         State                     | Create Depos<br>posit Total<br>0.00<br>09<br>01                                          | sit |
| From the homepage, yc<br>access the Administrati<br>click clicking the <b>Admin</b><br>ink in the upper left-ha<br>of the page. | ou can<br>ion mer<br>nistratio<br>and corr<br>8/5/20<br>8/5/20<br>8/7/20 | NU<br>ON<br>'NET<br>020 3:37:10 pm<br>020 3:38:46 pm<br>020 5:13:35 pm<br>020 2:33:48 pm | ing   Recen  Tracking #  M000035054  M000035072  M000035082  M000035246  M000036907 | Status       Open       Open       Open       Open       Open       Open       Open       Open       Open       Open | Location       Main       Main       Main       Main       Main       Main       Main       Main | Account Name           Checking***8398           Checking***8398           Checking***8398           Checking***8398           Checking***8398           Checking***8398           Checking***8398 | Item C4           0           0           0           0           0           0           0           0           0           0           0           0           0           0           0           0           0           0           0           0           0 | Create Tape           Dunt         De           S80         S0.           S0.         S0.           S0.         S0.           S0.         S0.           S0.         S0.           S0.         S0.           S0.         S0.           S0.         S0.           S0.         S0.           S0.         S0. | Create Depos           posit Total           0.00           09           01           00 | sit |

Copyright © 2015-2019 FIS. All Rights Reserved. LR8 119

Help -0 Administration Research Reports 1 Merchant Users User Search User or Full Name ÷ Full Name ATESTUSER The full name is required and can not be the same as the user name. Test User ATESTUSER1 Email Test Timezone ATESTUSER2 Test User Date Format M/D/YYYY Ŧ ATESTUSER3 Click the "+" sign to add a new Time Format h:mm:ss tt -Test User user. Scanner -ATESTUSER4 Test User 1 Phone Numbers ATESTUSER5 Test User  $\sim$ ATESTUSER6  $\sim$ Test User  $\sim$ ATESTUSER7 Accounts Test user ATESTUSER8 Test User •

Copyright © 2015-2019 FIS. All Rights Reserved. LR8 119

| 🕋Administration Research Reports Help - |             | 8                                            |
|-----------------------------------------|-------------|----------------------------------------------|
| Merchant Users                          |             |                                              |
|                                         |             | Add a New User                               |
| Search User or Full Name                | User        | DepositPartnerUser                           |
| ATESTUSER<br>Test User                  | Full Name   | Deposit Partner User                         |
| ATESTUSER1                              | Email       | DepositPartnerUser@JohnsonFinancialGroup.com |
| Test                                    | Timezone    | Central Daylight Time                        |
| ATESTUSER2<br>Test User                 | Date Format | MM/DD/YYYY ·                                 |
| ATESTUSER3                              | Time Format | h:mm:ss tt 🔹                                 |
| Test User                               | 0           |                                              |
| ATESTUSER4                              | scanner     | Digital Check TS-240                         |
| Test User                               | Phone I     | Numbers                                      |

Fill in this section with the details of the new user being created.

#### **Important Notes:**

The **User** field is for the username. Due to the Single Sign On with MyJFG, please select a username identical, if possible, or as close to identical to this new user's MyJFG username. Also, do not include any spaces within the username as this will prevent the Single Sign On in MyJFG from functioning.

From the **Scanner** drop down menu, select the **scanner model type** the new user will be using. If you select a network scanner, such as ml:Deal, the system updates the page with the Scanner Host field. You must also provide an IP address or hostname value for the network scanner in this field. Please see the Panini ml:Deal Installation Guide in the Client Resources page for more information about ml:Deal scanners.

Administration

Research Reports

Merchant Users

**T** +

-

Help -

Add in Phone Numbers, Roles, Locations, and Accounts by clicking the **Kabob menu** (...) menus on the right-hand side.

**Roles**: Select which roles this user should be given. A description of each role can be found on the role selection screen.

**Locations**: Select whichever location(s) the user will be based at.

Accounts: Select which account(s) the user should be able to access in DepositPartner.

Click **Save** when completed.

**Please note**, you can only assign the locations and accounts that have been assigned to you.

|             |                                              |          | - |
|-------------|----------------------------------------------|----------|---|
| User        | Add a New User DepositPartnerUser            |          |   |
| Full Name   | Deposit Partner User                         |          |   |
| Email       | DepositPartnerUser@JohnsonFinancialGroup.com |          |   |
| Timezone    | Central Daylight Time                        |          |   |
| Date Format | MM/DD/YYYY                                   |          |   |
| Time Format | h:mm:ss tt 🔹                                 |          |   |
| Scanner     | Digital Check TS-240                         |          |   |
| Phone       | Numbers                                      | :        |   |
| Roles       |                                              | <b>~</b> |   |
| Locatio     | ons                                          | <b>~</b> |   |
| Accour      | nts                                          | <b>~</b> |   |
|             |                                              |          |   |

After creating the profile, it will need to be linked to that user's MyJFG profile for the purpose of the Single Sign On. Please email <u>myjfgbusiness@johnsonfinancialgroup.com</u> with your company name and the usernames for both MyJFG and DepositPartner so they can enable the Single Sign On.

Cancel Save

0

.

Administration Research Reports

Help -

| Merchant Users           |                     |                                      |   | :              |                          |
|--------------------------|---------------------|--------------------------------------|---|----------------|--------------------------|
| Search User or Full Name | User                | ATESTUSER8                           | 0 | )              |                          |
| ATESTUSER                | Full Name           | Test User                            |   |                |                          |
| Test User                | Email               | testuser1@johnsonfinancialgroup.com  |   |                |                          |
| ATESTUSER1<br>Test       | Timezone            | Central Daylight Time                | • |                |                          |
| ATESTUSER2               | Date Format         | M/D/YYYY                             | • | On the left    | side of the screen, you  |
| ATESTUSER3               | Time Format         | h:mm:ss tt                           | • | will see a lis | t of your users. You     |
| Test User                | Scanner             | Select a Scanner                     | • | above the li   | st to help search for    |
| ATESTUSER4<br>Test User  | Phone I             | Numbers                              |   | specific use   | ers.                     |
| ATESTUSER5<br>Test User  | Roles               |                                      |   | Click a user   | to edit that user on the |
| ATESTUSER6               | Locatio             | ns                                   |   | slide).        | the screen (see next     |
| Test User                | Accour              | its                                  |   | 511427.        |                          |
| ATESTUSER7<br>Test user  |                     |                                      |   |                |                          |
| ATESTUSER8<br>Test User  |                     |                                      |   |                |                          |
|                          | Convright © 2015-20 | 110 FIS All Dights Deserved I D8 110 |   |                |                          |

0

For additional assistance, please call 888.769.3796 (option 1, then option 2) or email myjfgbusiness@johnsonfinancialgroup.com.

Administration Research Reports

| Merchant Users           |   |   |  |  |  |
|--------------------------|---|---|--|--|--|
| Search User or Full Name | T | + |  |  |  |
| ATESTUSER<br>Test User   |   |   |  |  |  |
| ATESTUSER1<br>Test       |   |   |  |  |  |
| ATESTUSER2<br>Test User  |   |   |  |  |  |
| ATESTUSER3<br>Test User  |   |   |  |  |  |
| ATESTUSER4<br>Test User  |   |   |  |  |  |
| ATESTUSER5<br>Test User  |   |   |  |  |  |
| ATESTUSER6<br>Test User  |   |   |  |  |  |
| ATESTUSER7<br>Test user  |   |   |  |  |  |
| ATESTUSER8<br>Test User  |   |   |  |  |  |
|                          |   |   |  |  |  |

Help -

|               |                                         |   | :            |                                                      |
|---------------|-----------------------------------------|---|--------------|------------------------------------------------------|
| Use           | ATESTUSER8                              | 0 |              |                                                      |
| Full Name     | e Test User                             |   |              |                                                      |
| Emai          | il testuser1@johnsonfinancialgroup.com  |   |              |                                                      |
| Timezon       | e Central Daylight Time                 | • | On the lef   | t side of the screen you                             |
| Date Forma    | at M/D/YYYY                             | • | will see a l | ist of your existing users.                          |
| Time Forma    | at h:mm:ss tt                           | • | Clieber      |                                                      |
| Scanne        | Select a Scanner                        | • | on the right | ht side of the screen in                             |
| Phor          | ne Numbers                              |   | the same r   | manner as when you                                   |
| Role          | es                                      |   | the bottor   | new user. Click <b>Save</b> at<br>m of the page when |
| Loca          | ations                                  |   | finishede    | diting.                                              |
| Acco          | ounts                                   |   | ×            |                                                      |
|               |                                         |   |              |                                                      |
|               |                                         |   |              |                                                      |
|               |                                         |   |              |                                                      |
| wright @ 2016 | 5 2010 FIS All Dights Deserved J D8 110 |   |              |                                                      |

Copyright © 2015-2019 FIS. All Rights Reserved. LR8 119

Ŧ

0

Help -Administration Research Reports 

| Merchant Users             |             |                                     |          | :                                                                                      |
|----------------------------|-------------|-------------------------------------|----------|----------------------------------------------------------------------------------------|
| Search User or Full Name T | User        | ATESTUSER8                          | 0        | Disable User<br>Reset Questions                                                        |
| ATESTUSER                  | Full Name   | Test User                           |          | Reset Password                                                                         |
| Test User                  | Email       | testuser1@johnsonfinancialgroup.com |          | Delete User                                                                            |
| ATESTUSER1<br>Test         | Timezone    | Central Daylight Time               | •        |                                                                                        |
| ATESTUSER2<br>Test User    | Date Format | M/D/YYYY                            | •        |                                                                                        |
| ATESTUSER3                 | Time Format | h:mm:ss tt                          | <b>•</b> |                                                                                        |
| Test User                  | Scanner     | Select a Scanner                    | •        |                                                                                        |
| ATESTUSER4<br>Test User    | Phone       | Numbers                             |          | o delete or disable (or enable) a<br>ser, or to reset a password or                    |
| ATESTUSER5<br>Test User    | Roles       |                                     | se<br>fr | ecurity questions, <b>select the user</b><br>rom the list of users. Then, <b>click</b> |
| ATESTUSER6<br>Test User    | Locatio     | ons<br>nts                          | th<br>Se | <b>ne Kabob menu</b> in the upper right.<br>elect the option you would like to         |
| ATESTUSER7<br>Test user    |             |                                     | CC<br>01 | omplete and, if prompted, confirm<br>n the pop-up message.                             |
| ATESTUSER8<br>Test User    |             |                                     |          |                                                                                        |
|                            |             |                                     |          |                                                                                        |

0

Copyright © 2015-2019 FIS. All Rights Reserved. LR8 119

## Reminder

 If you are creating a new user in DepositPartner, that user should also be created in MyJFG. Please see the user guide, "Creating Single Sign On Only Users in MyJFG" for assistance. Please, if at all possible, use the same username for new users in both MyJFG and DepositPartner. When your user is created, please email myjfgbusiness@johnsonfinancialgroup.com with your company name and the username for both DepositPartner and MyJFG so they can link the profiles for the Single Sign On.

# Thank You

Additional Resources and Support

For additional resources, including "how-to" guides, please visit our online Client Resources page at https://www.johnsonfinancialgroup.com/business/cas h-management/client-resources/

If further support is needed, please call our Johnson Customer Support Center at 888.769.3796 (option 1, then option 2), send a message in the MyJFG Message Center to "MyJFG Business – Cash Mgmt Solutions" or by email at <u>myjfgbusiness@johnsonfinancialgroup.com</u>.

JohnsonFinancialGroup.com

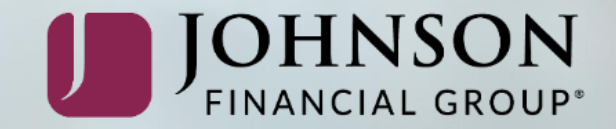